021- 62 99 92 92

عنوان : تنظیم دوربین دید عقب

کپچر

دوربين دنده عقب: تنظيم

| تجهیزات مورد نیاز |                |
|-------------------|----------------|
| 757.1             | دستگاه عیب یاب |

نقطه B نقطه A NAV1G2 - NAV0G1 Yb (mm) Xb (mm) Ya (mm) Xa (mm) پهنا (mm) خودرو 1154 1154 1808 J95 1154 1154 1808 R95 1152 1152 1804 B95 1152 1152 1804 D95 500 1000 1152 1152 1804 K95 1174 1174 1848 D95 RS 1175 1175 1850 J81 ph4 1175 1175 1850 R81 ph4 نقطه B نقطه A NAV3G3 Yb (mm) Xb (mm) Ya (mm) Xa (mm) پهنا (mm) خودرو 1154 J95 1154 1808 1154 1154 1808 R95 1152 1152 1804 B95 1152 1152 1804 D95 1152 1152 1804 K95 1167.5 700 1167.5 500 1835 J95 Cross 1174 1174 1848 D95 RS 1096.5 1096.5 1693 X10 1124.5 1749 X87 1124.5 1112 1112 1724 B98 1118 1118 1736 K98

۱

### WWW.DIGITALKHODRO.COM

#### 021-62 99 92 92

جدول روابط

WWW.DIGITALKHODRO.COM

عنوان : تنظیم دوربین دید عقب

نمودار

(۱) عقب خودرو

#### تنظيم

محور مرکزي خودرو را روي سپر علامت گذاري کنيد. برروي سطح زمين با توجه به جدول فوق خطوط را رسم کنيد خو<mark>درو را عقب</mark> ببريد به طوري که دو چرخ عقب حتماً با خطوط تماس پيدا نميد .. بررسي کنيد محور مرکزي خودرو به شکل صحيح با خط سفيد رسم شده هم راستا است.

#### تذكر:

هم راستايي غير صحيح علامتها مانع از تنظيم درست تصوير ميگردد.

در صورتي كه علامتها هم راستا نيستند، قبل از پهن كردن گيج آنها را هم راستا كنيد.

#### 021-62999292

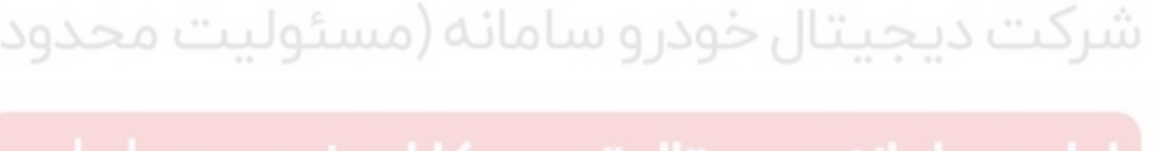

٢

# 

کپچر

## 021- 62 99 92 92

#### 021-62999292

عنوان : تنظیم دوربین دید عقب

WWW.DIGITALKHODRO.COM

کپ<del>چ</del>ر

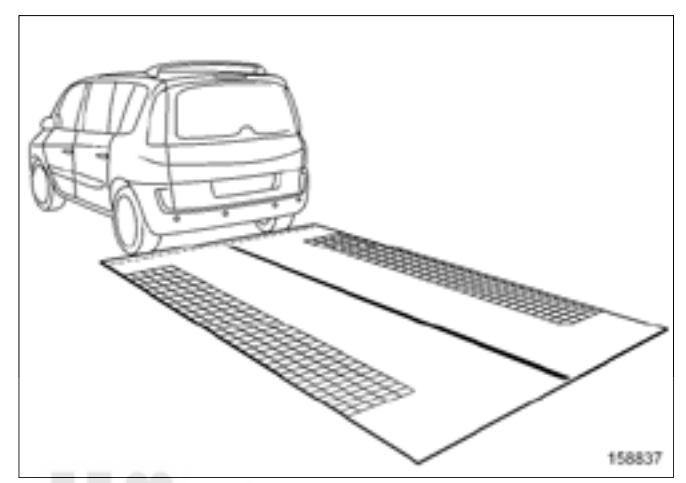

مقدار Xa (به جدول بالا رجوع کنید) را از خط مرکزي رسم شده اندازه گيري کنيد.

روي خط سفيد يک علامت بگذاريد،

مقدار Ya (به جدول بالا رجوع کنید) را در سمت چپ اندازه گړي کنید و روي خط یک ضربدر بکشید، مقدار Ya (به جدول بالا رجوع کنید) را در سمت راست اندازه گړي کنید و روي خطیک ضربدر بکشید. مقدار Xb (به جدول بالا رجوع کنید) را از مرکز سپر برروي خط اندازه گړي کنید.

روي خط سفيد يک علامت بگذاريد،

مقدار <mark>۲</mark>k (به جدول بالا رجوع کنید) را در سمت چپ اندازه گيري کنيد و روي خط يک ضربدر بکشيد، مقدار Yk (به جدول بالا رجوع کنيد) را در سمت راست اندازه گيري کنيد و روي خط يک ضربدر بکشيد. <mark>سوار خودرو شويد.</mark>

م ایا: کرد میایا: کرد

سوئيچ را باز کنيد.

فر<mark>آیند بعد از تع</mark>میر را به وسیله دستگاه عیب یاب انجام دهید:

<mark>دستگ</mark>اه عیب یاب را وصل کنید،

"واحد كنترل الكترونيكي سيستم ناوبري" را انتخاب كنيد.

به حالت تعمير برويد،

"فرآيند قبل/بعد از تعمير" را براي واحد كنټرل الكټرونيكي انتخاب شده نمايش دهيد،

"واحد كنټرل الكټرونيكي دوربين دنده عقب" را در "فهرست قطعات كنټرل شده توسط اين واحد كنټرل الكټرونيكي" انتخاب كنيد،

عملیات شرح داده شده در قسمت "فرآیند بعد از تعمیر" را انجام دهید.

دستگاه عیب یاب را جدا کنید.

دنده عقب را انتخاب کنید.

بررسي کنيد که دو علامت انتهاي گيج در صفحه نمايش ناوبري روي بازوهاي ضربدرها قرار دارند.

# ولین سامانه دیجیتال تعمیرکاران خودرو در ایران